# SETTING UP NOURTEAND FUNDRALSER

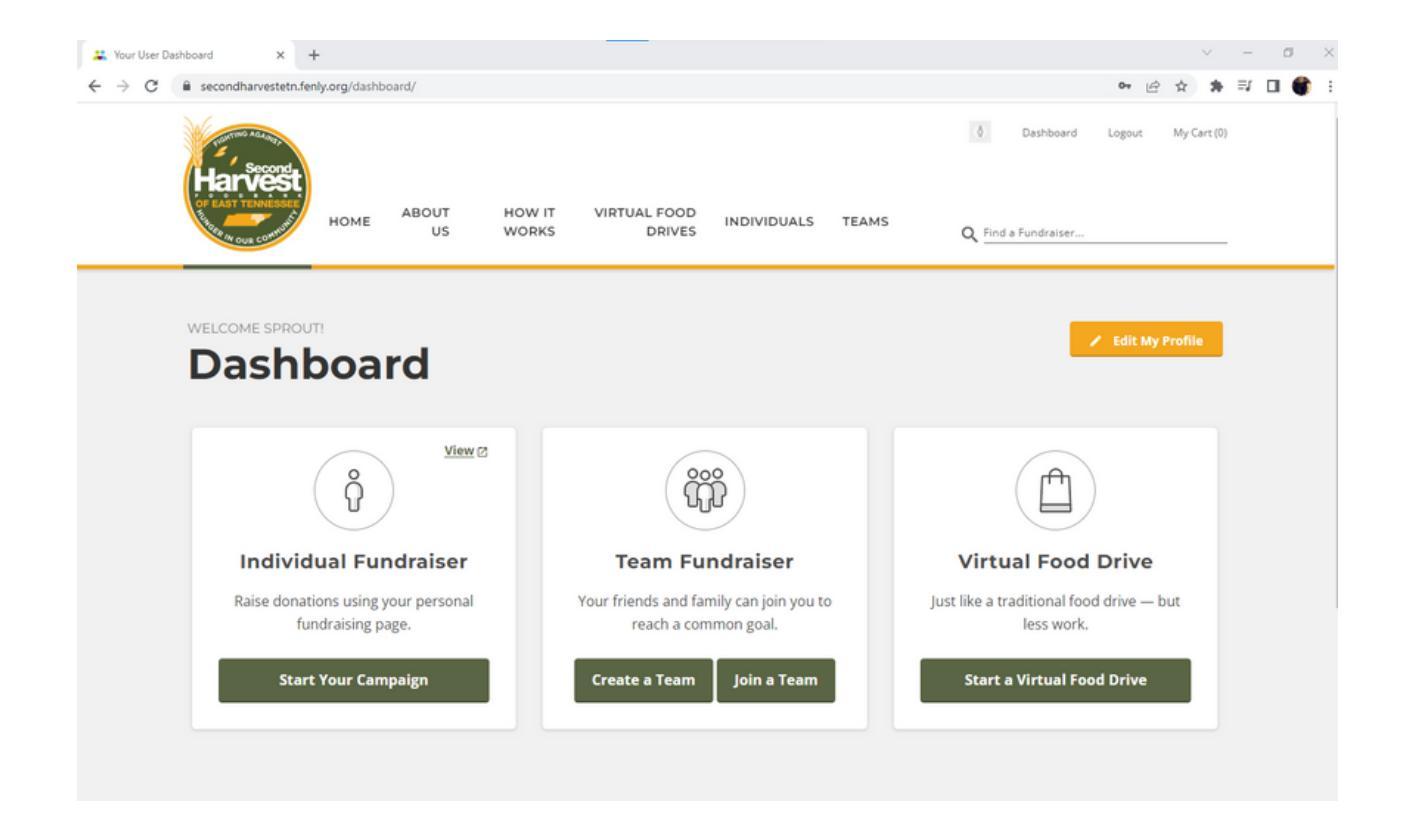

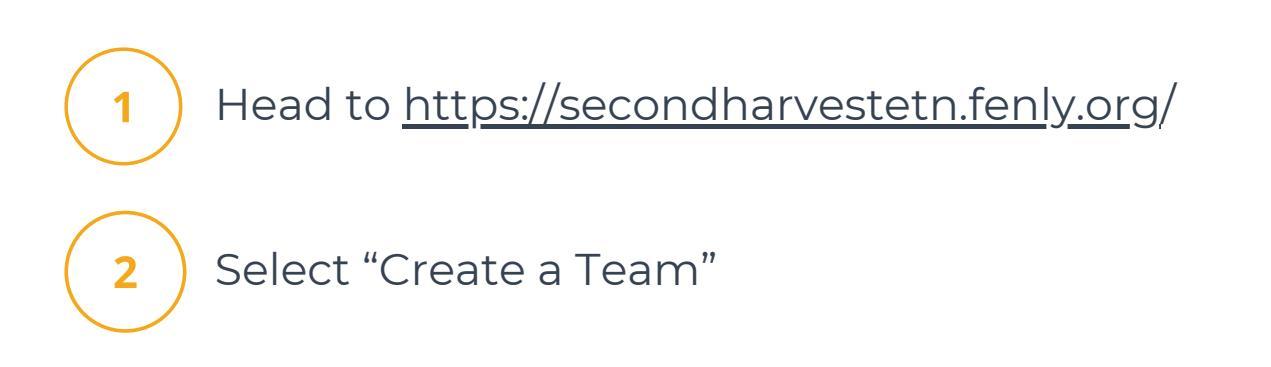

| Harvest | HOME ABOUT | HOW IT VIRTUAL FOOD INDIVIDUALS TEAMS                                                                                                    | Login Register My Cart (0) |
|---------|------------|----------------------------------------------------------------------------------------------------|----------------------------|
|         | US         | WORKS DRIVES                                                                                                    | Q Find a Fundraiser        |
|         |            | First   Last   Email Address   Your password must be between 8 and 22 characters and neurober. You may use letters, numbers and the following special characters: 1 @ # \$ %   Password   Confirm   Im not a robot   Im not a robot   Megister Now! |                            |

Register your account by filling out the above information

3

4

| Your Team's Name *                                                                                                    |
|----------------------------------------------------------------------------------------------------|
| Test Run                                                                                                    |
| A Virtual Food Drive allows you to purchase food for the food bank from wherever you are! Thanks to the partnerships we've developed and connections with wholesale distributors, when you give to Second Harvest Food Bank, your dollar stretches even farther! With more than 200,000 East Tennesseans currently experiencing hunger, your support makes a difference. Together we can Fight Hunger and Feed Hope! |
| Custom Team URL *                                                                                                    |
|                                                                                                    |

Name your Team and create a URL

#### Short Description for Your Virtual Food Drive

A Virtual Food Drive allows you to purchase food for the food bank from wherever you are! Thanks to the partnerships we've developed and connections with wholesale distributors, when you give to Second Harvest Food Bank, your dollar stretches even farther! With more than 200,000 East Tennesseans currently experiencing hunger, your support makes a difference. Together we can Fight Hunger and Feed Hope!

It's generally best to keep this to a few sentences.

5

# This description auto-populates, and you are welcome to edit what is provided or leave as-is

| > | 1. Basic Information & Description                                                                                       |                                     |
|---|----------------------------------------------------------------------------------------------------|-------------------------------------|
| ~ | 2. <b>Design</b>                                                                                                    |                                     |
|   | Team Image                                                                                                    |                                     |
|   | Choose File No file chosen                                                                                               | No image uploaded.                  |
|   | This image will be cropped to <b>200 x 200 pixels</b> .<br>It is recommended you upload a square image for best results. | LTL,                                |
|   | Banner Color                                                                                                    |                                     |
|   | Previe                                                                                                    |                                     |
|   |                                                                                                    | basic preview of your color choice. |
|   | Next                                                                                                    |                                     |
|   |                                                                                                    |                                     |
| > | 3. Team Fundraising Goal                                                                                                 |                                     |
| > | 4. Dates                                                                                                    |                                     |

6

If you'd like to include an image on your page, upload one now. You can also select a banner color by clicking the black box.

| et | a Team Fundraising Goal *                                                                        |
|----|--------------------------------------------------------------------------------------------------|
| \$ | 500.00                                                                                           |
| 1  | set a fundraising goal for your team. Every individual on your team will work towards this goal. |

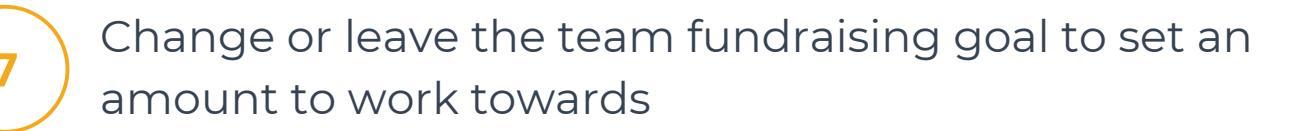

| Start Date *   |  |  |  |
|----------------|--|--|--|
| August 4, 2023 |  |  |  |
|                |  |  |  |
| End Date *     |  |  |  |
| August 4, 2023 |  |  |  |

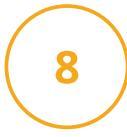

9

Select a start and end date for your drive, then save and close

If you need to make additional changes later, do so in your Dashboard

### CONGRATS — YOU'VE MADE A VIRTUAL FUNDRAISER!

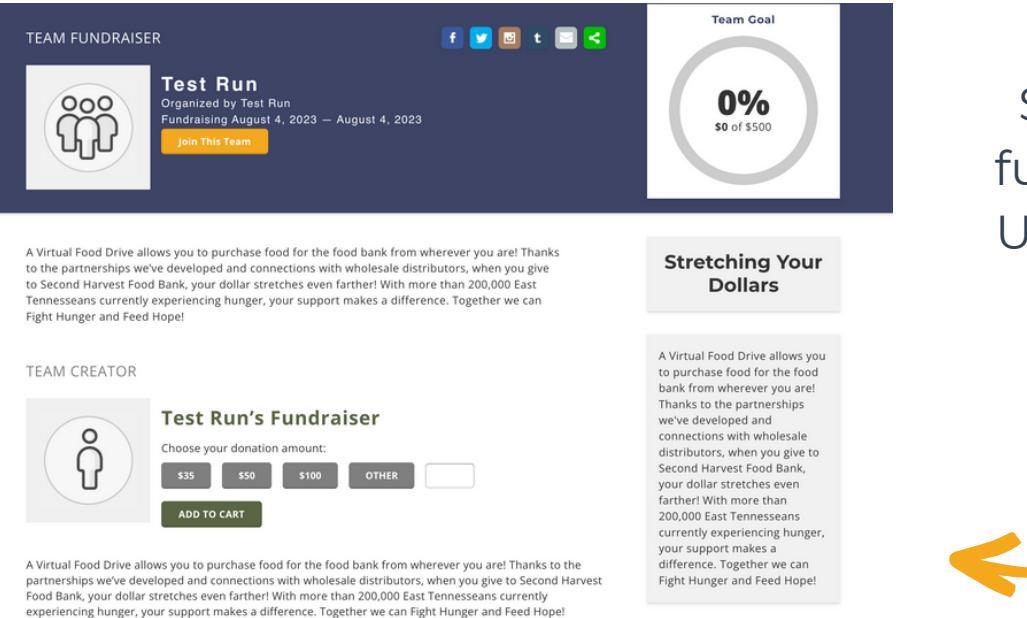

Share your virtual fundraiser with the URL you created in Step 4!

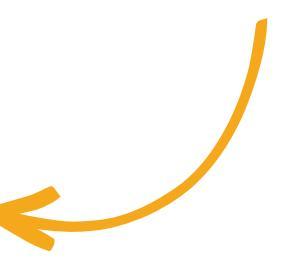

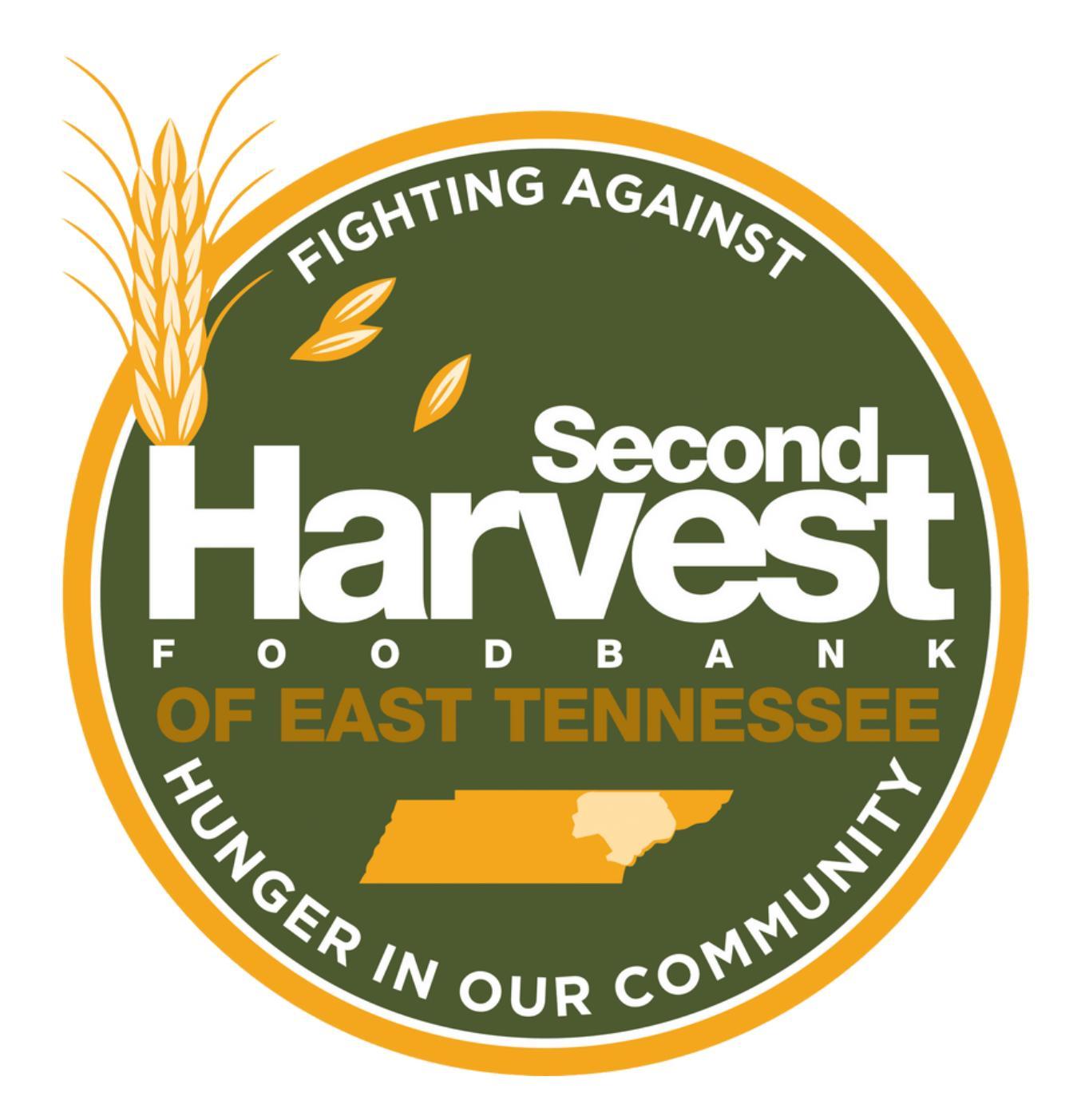

## THANK YOU FOR SUPPORTING THE FIGHT AGAINST HUNGER.

Please contact 865-243-8211 or fooddrives@secondharvestetn.org with questions.